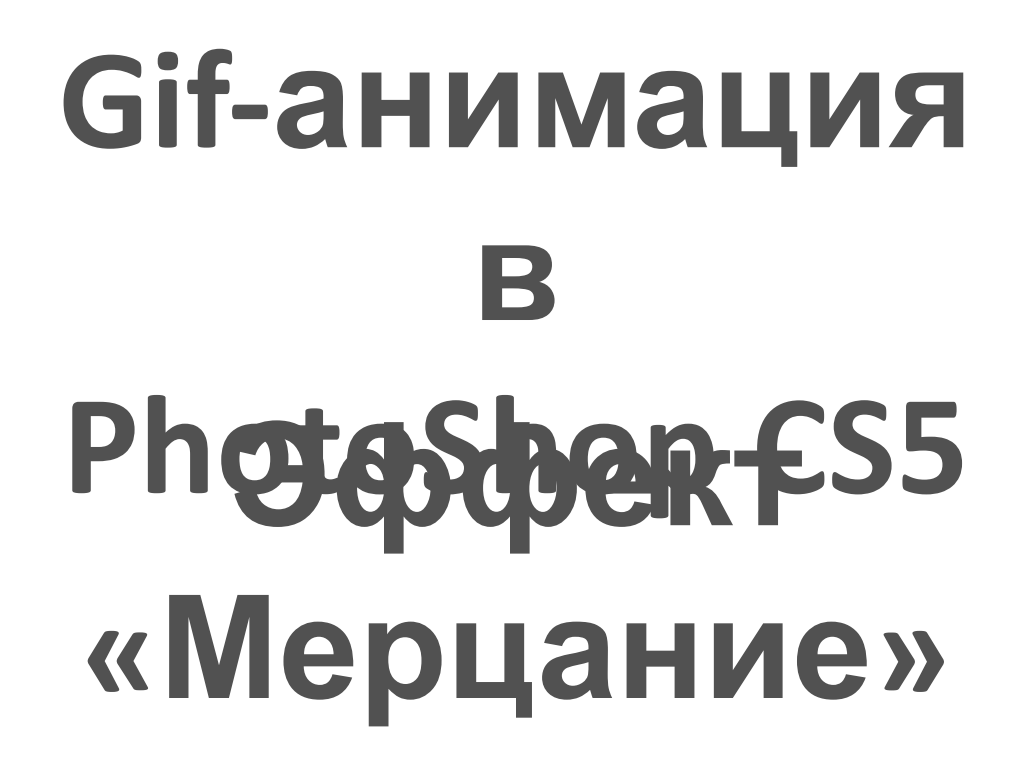

На диске Student в папке своего класса создать свою папку;
Открыть Potoshop CS5. Открыть любую картинку из папки

2\_КАРТИНКИ на диске Student.

Например, такую:

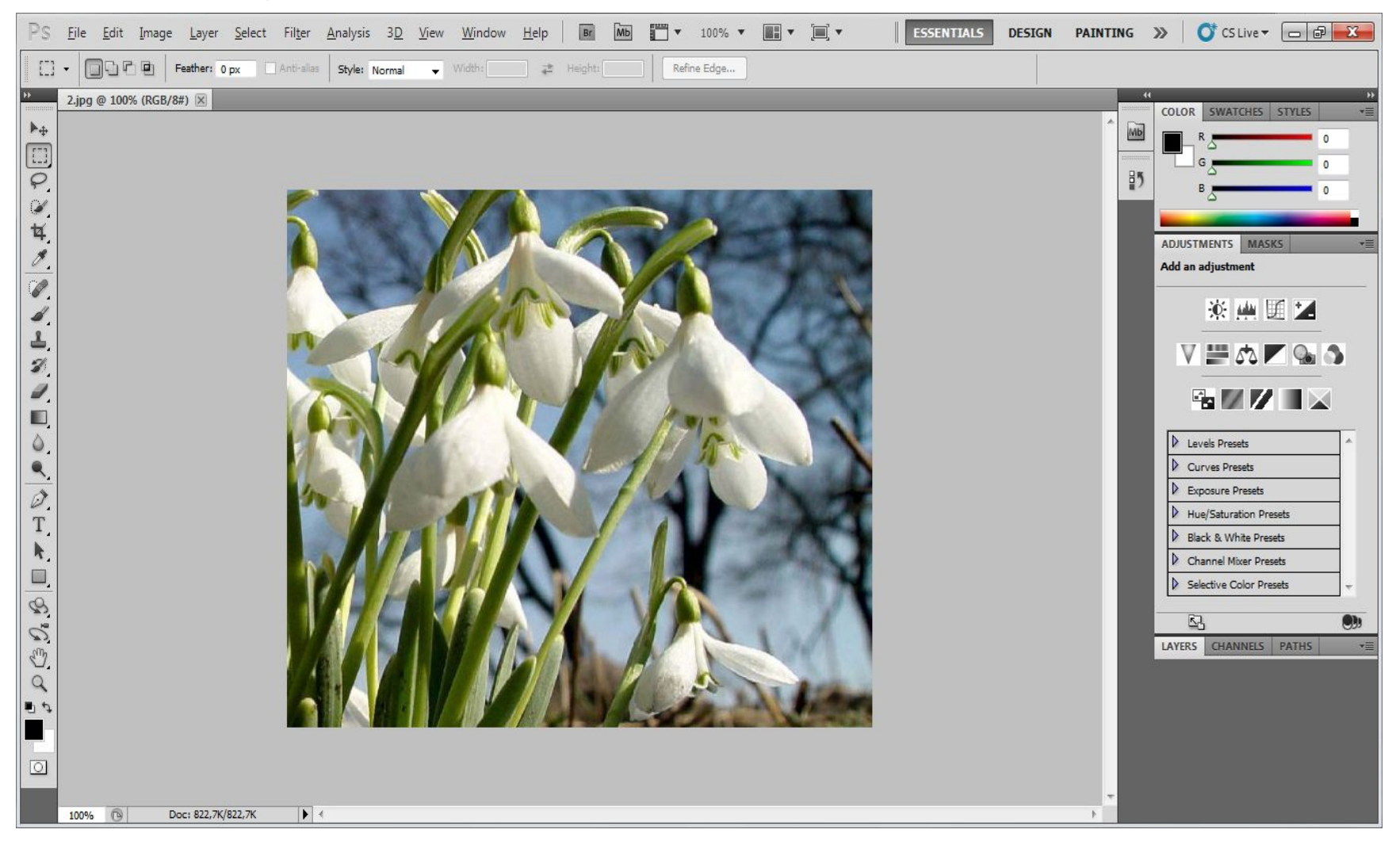

#### 3) Добавить новый слой Layer – New – Layer:

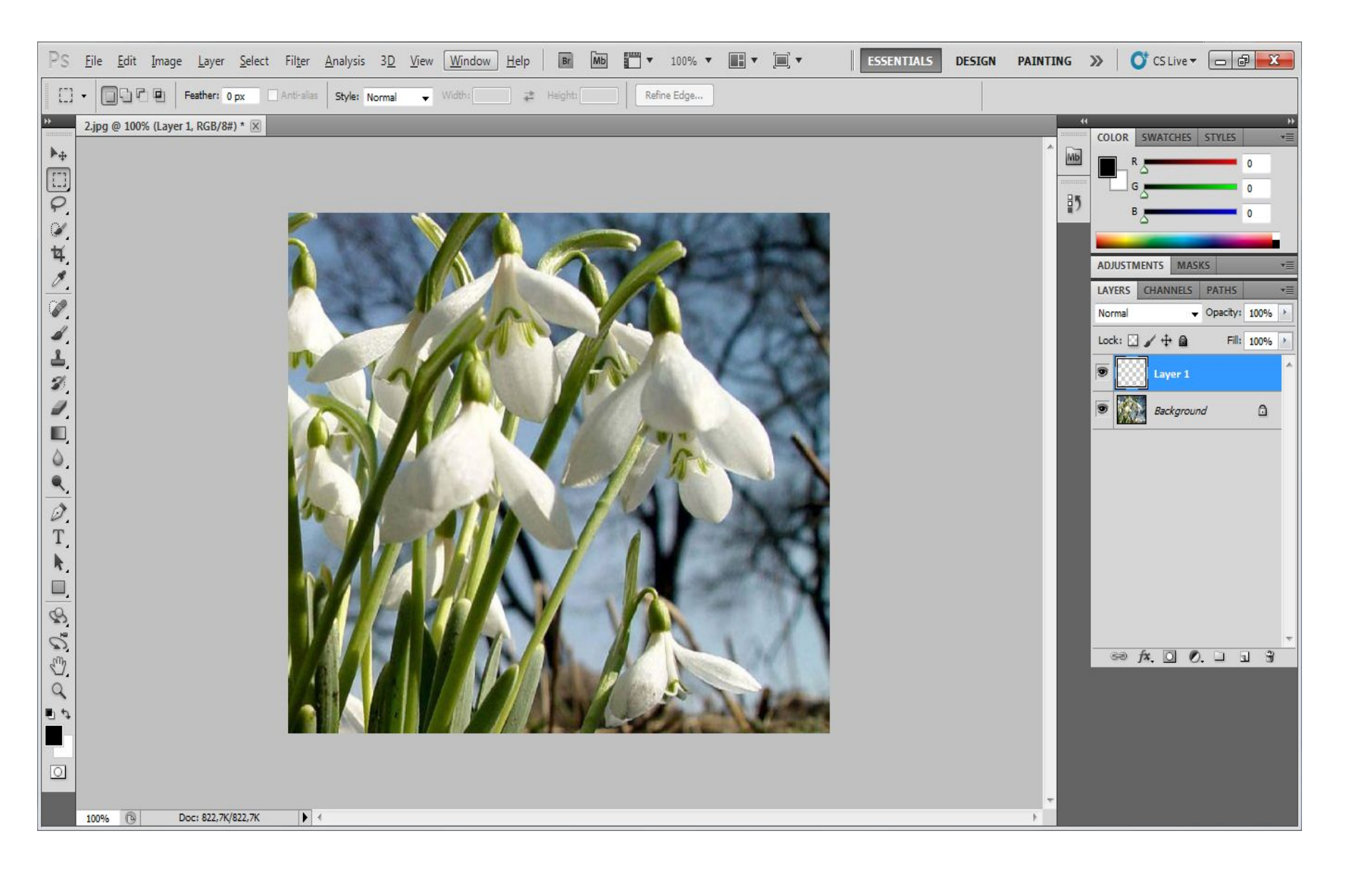

### 4) Открыть окно Анимации (Window – Animation):

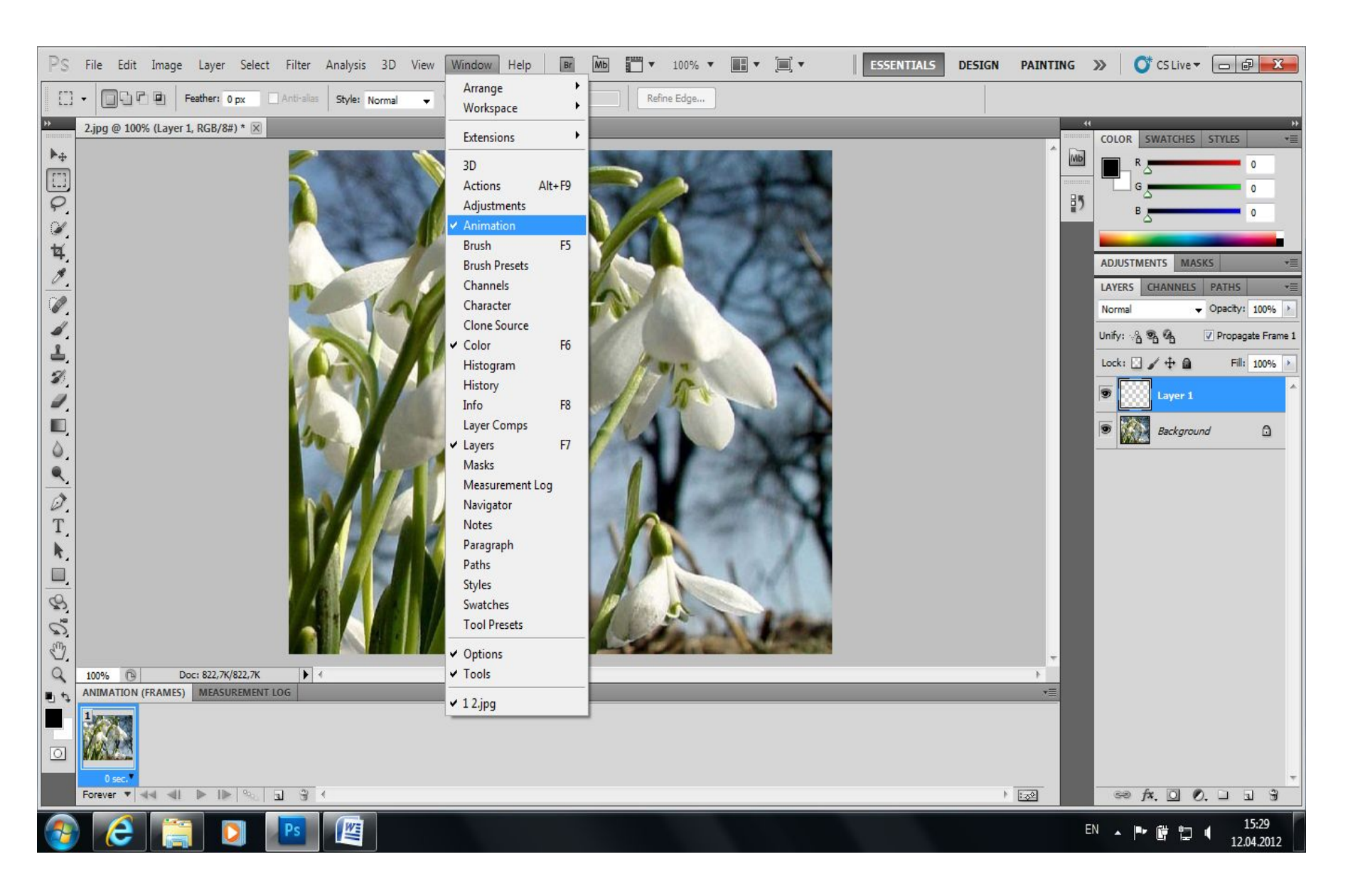

#### 5) Выбрать инструмент Кисть (Brush Tool):

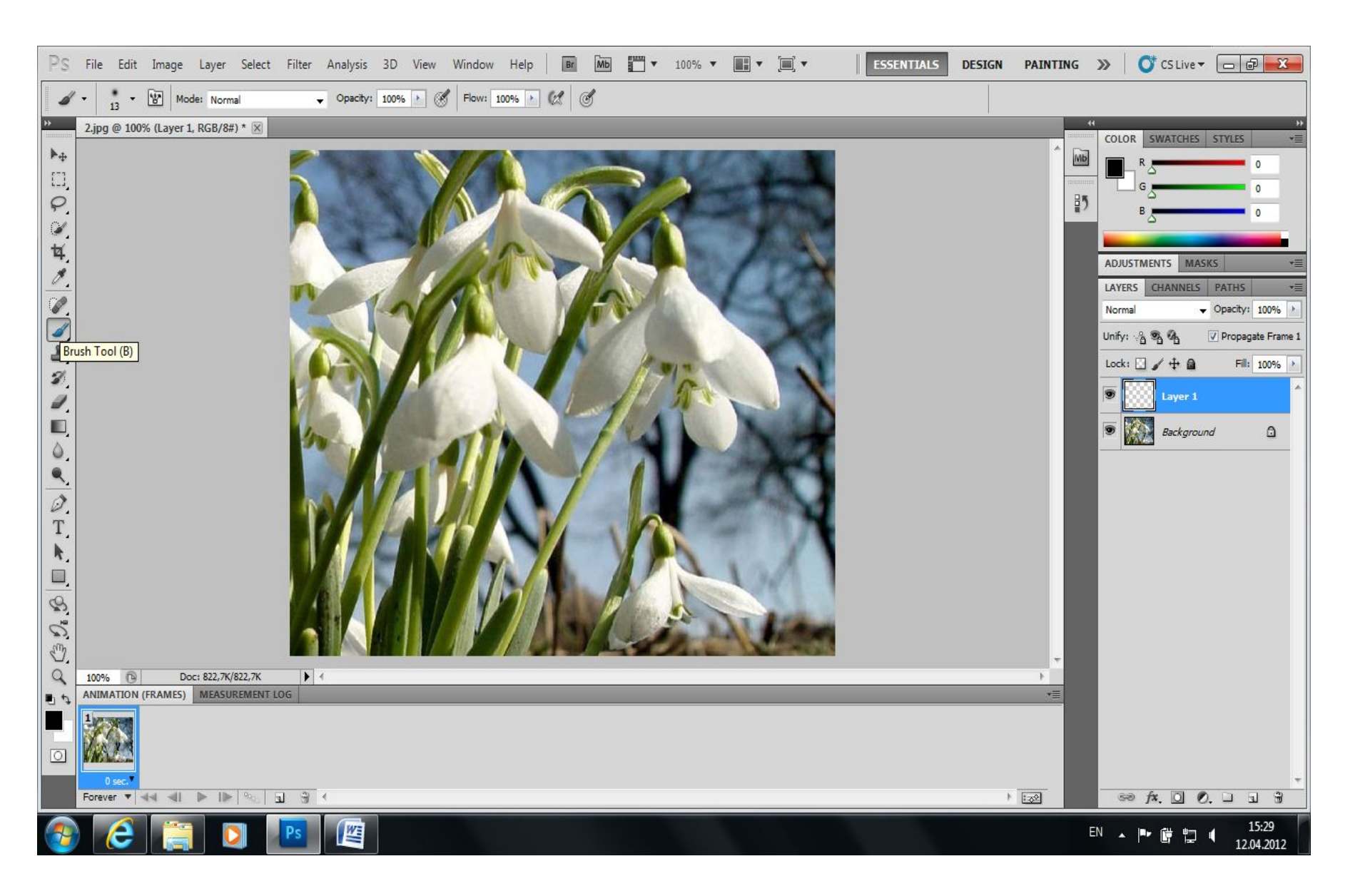

#### 6) Установить форму и размер кисти – Star 42 pixels:

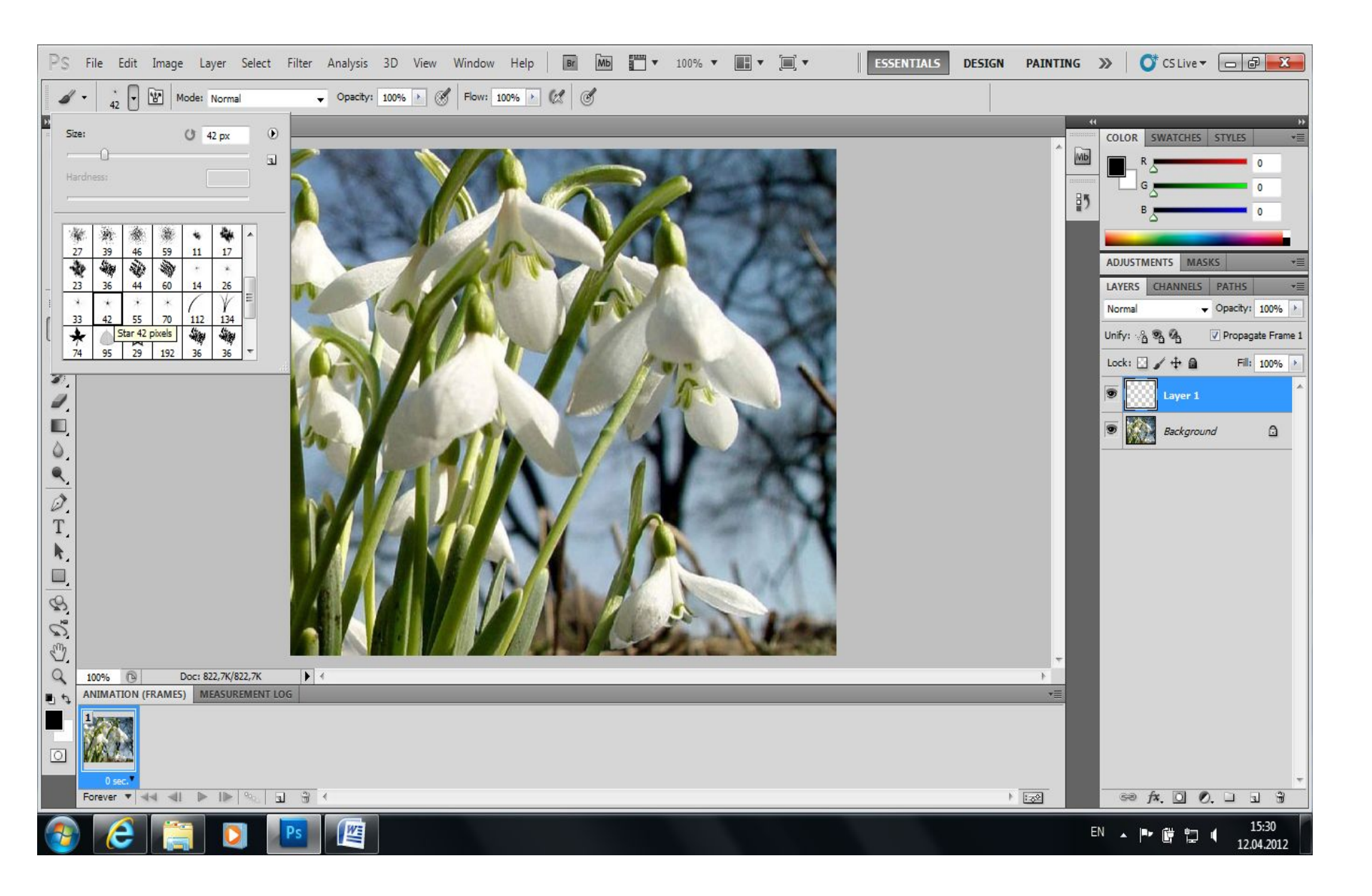

#### 7) Нанести необходимое количество «звёздочек»:

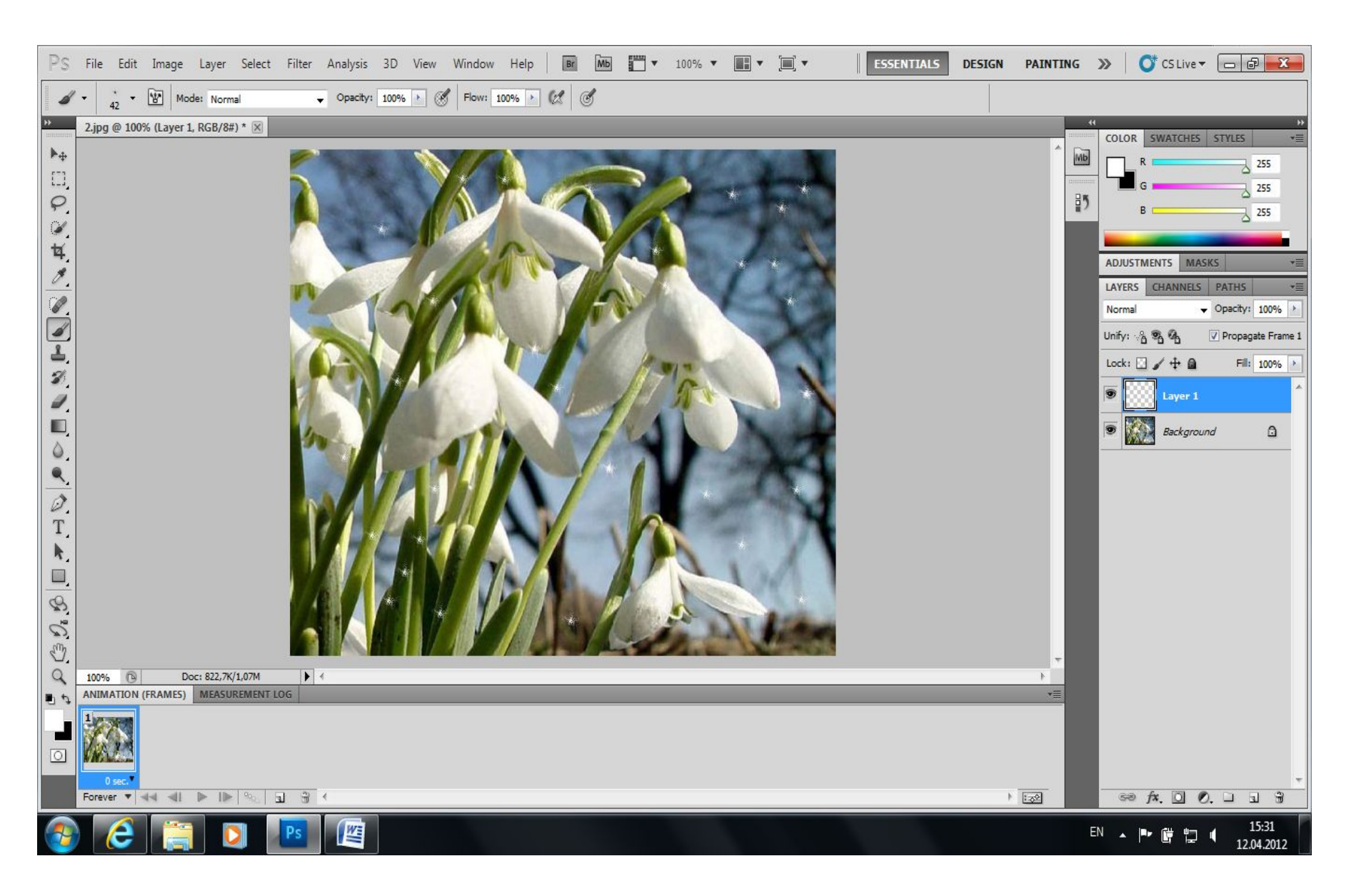

### 8) Создать новый слой:

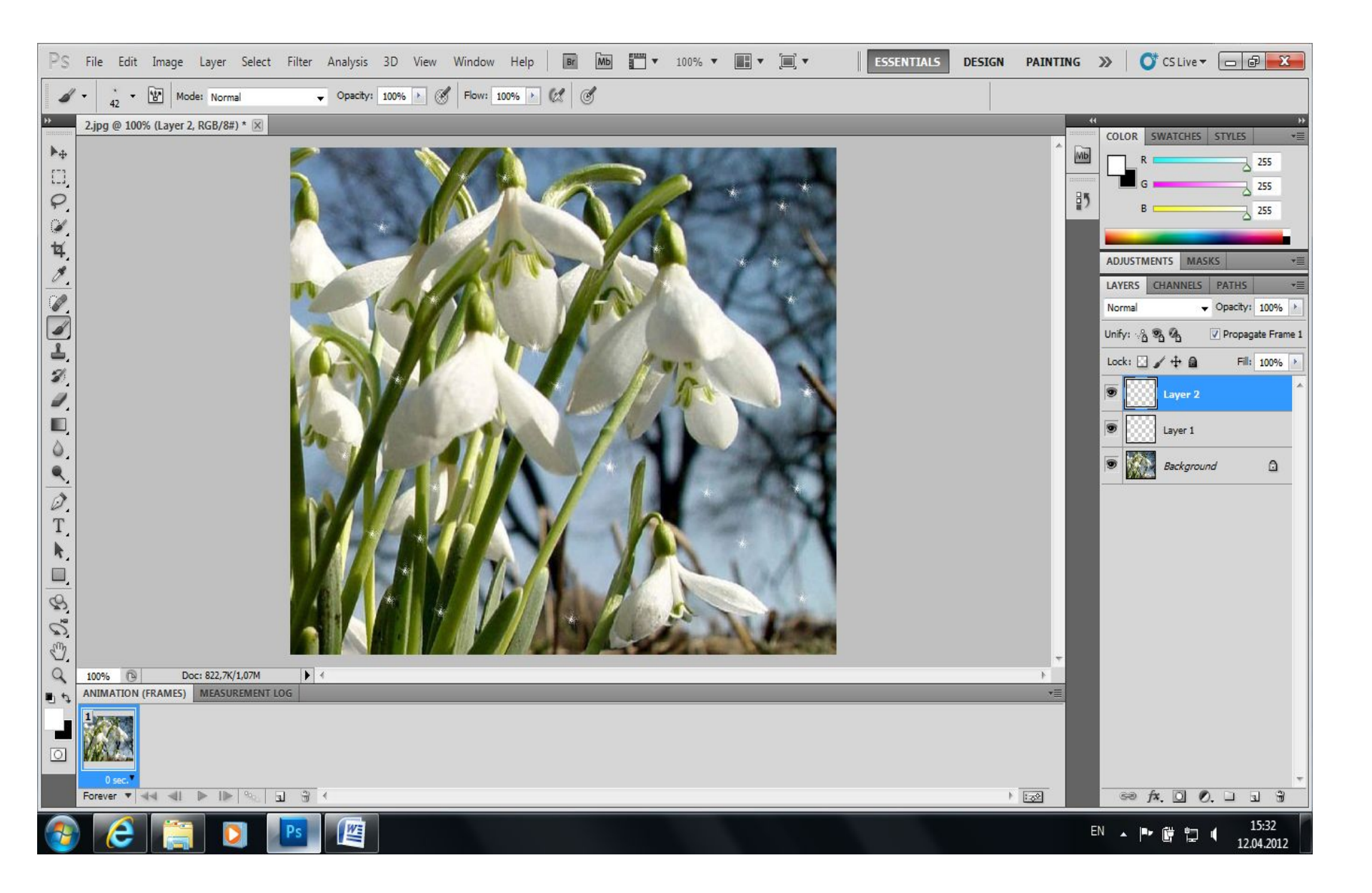

#### 9) Изменить размер «звёздочки»:

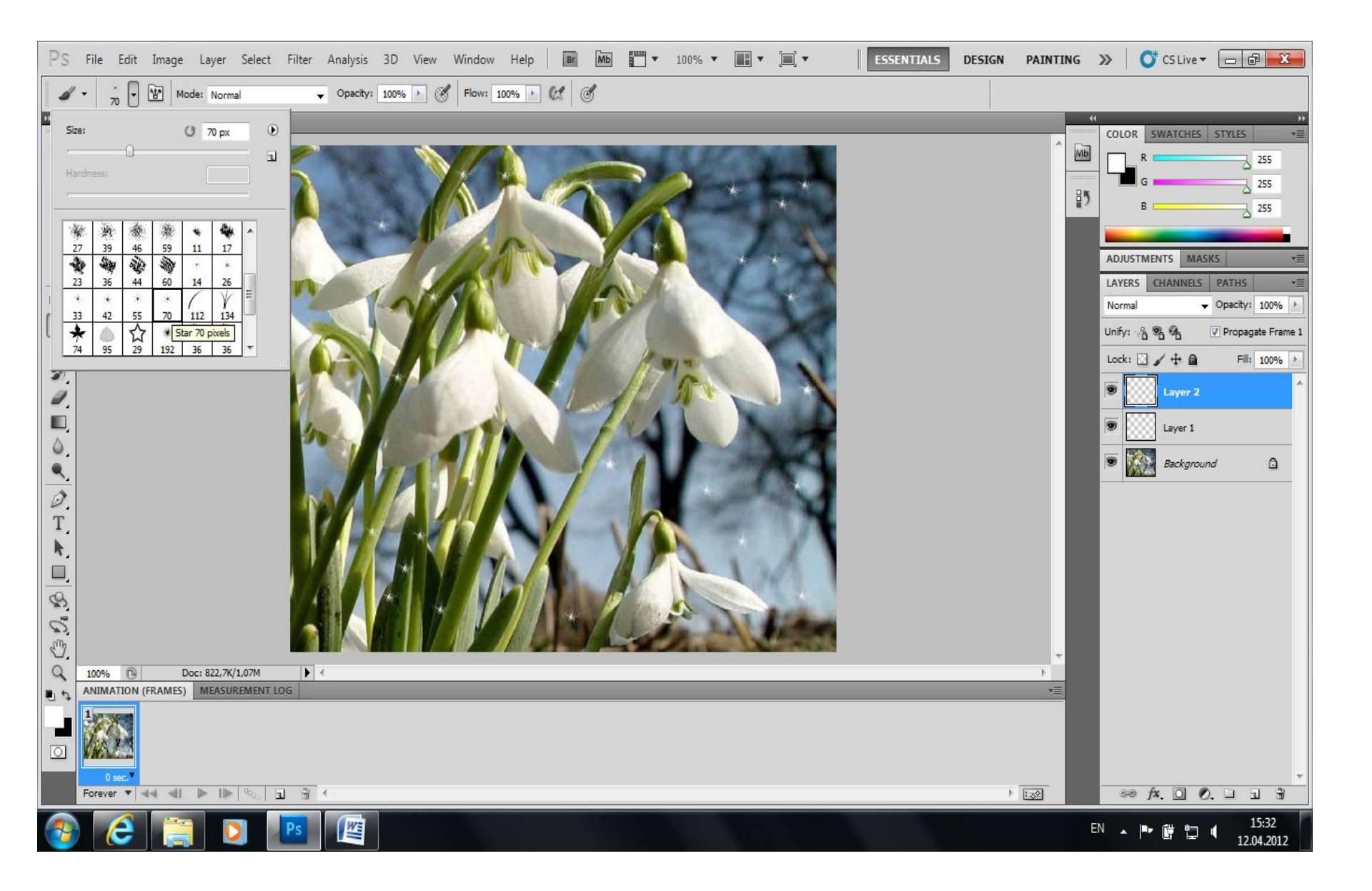

#### 10) Добавить «звёздочки» нового размера в новом слое:

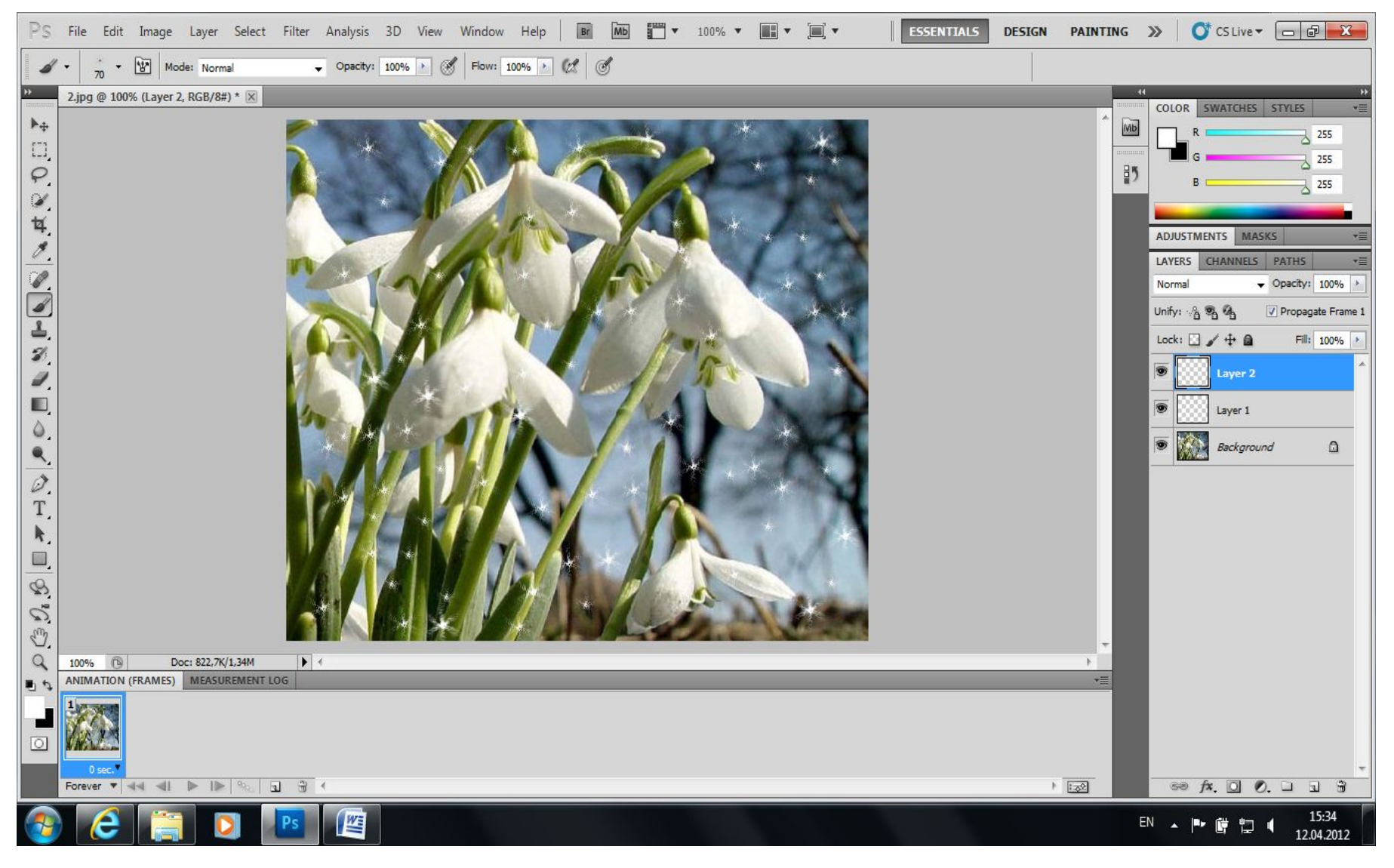

11) Выполнить добавление нового слоя и добавление «звёздочек» несколько раз;

## 12) В окне Animation выберите кнопку Duplicates selected frames и скопируйте кадр (frames) столько раз, сколько сделано слоёв:

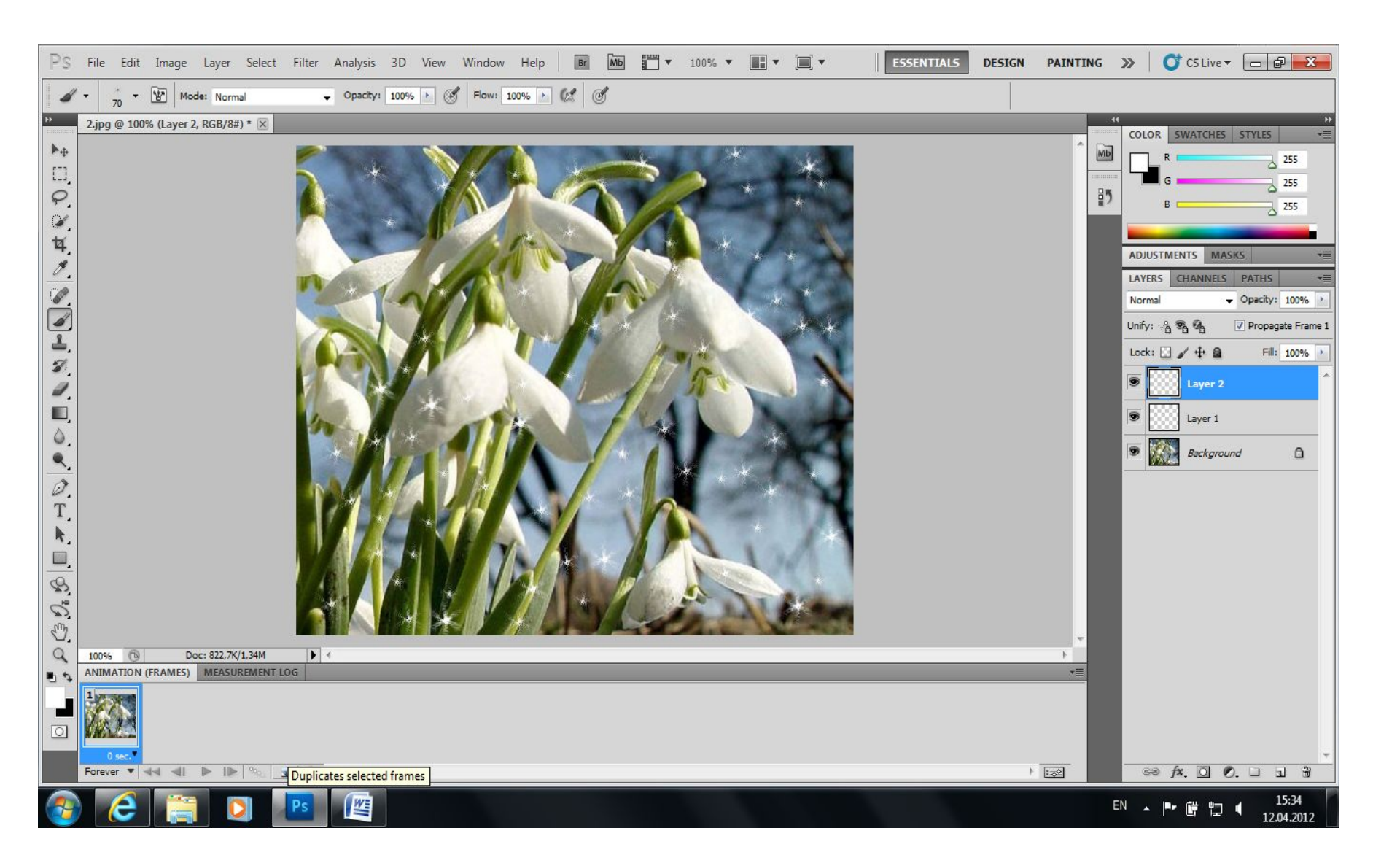

## 12) В окне Animation выберите кнопку Duplicates selected frames и скопируйте кадр (frames) столько раз, сколько сделано слоёв:

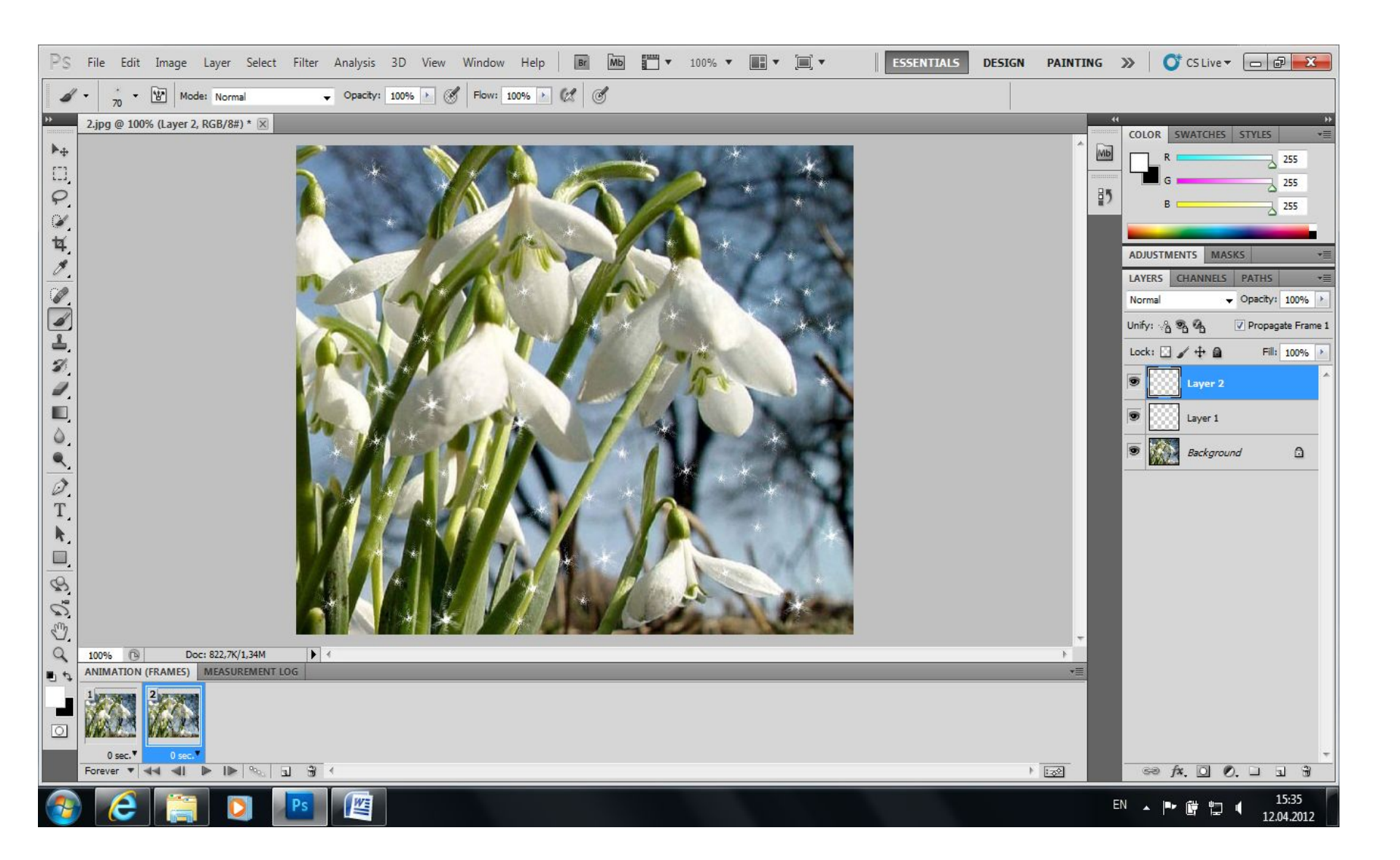

## 13) Перейдите в один из кадров и сделайте один из слоёв невидимым:

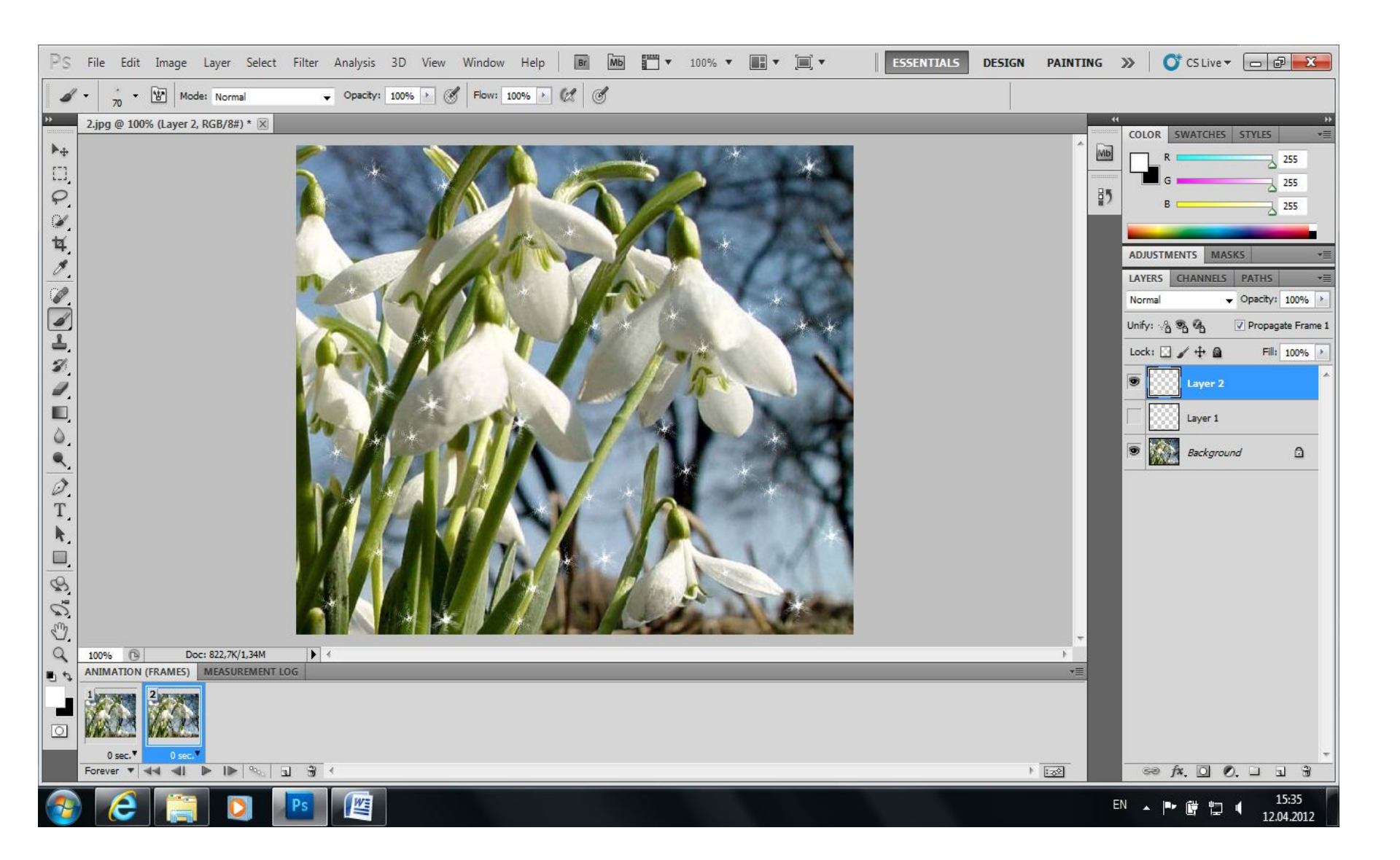

## 14) Перейдите в другой кадр и сделайте другой слой невидимым:

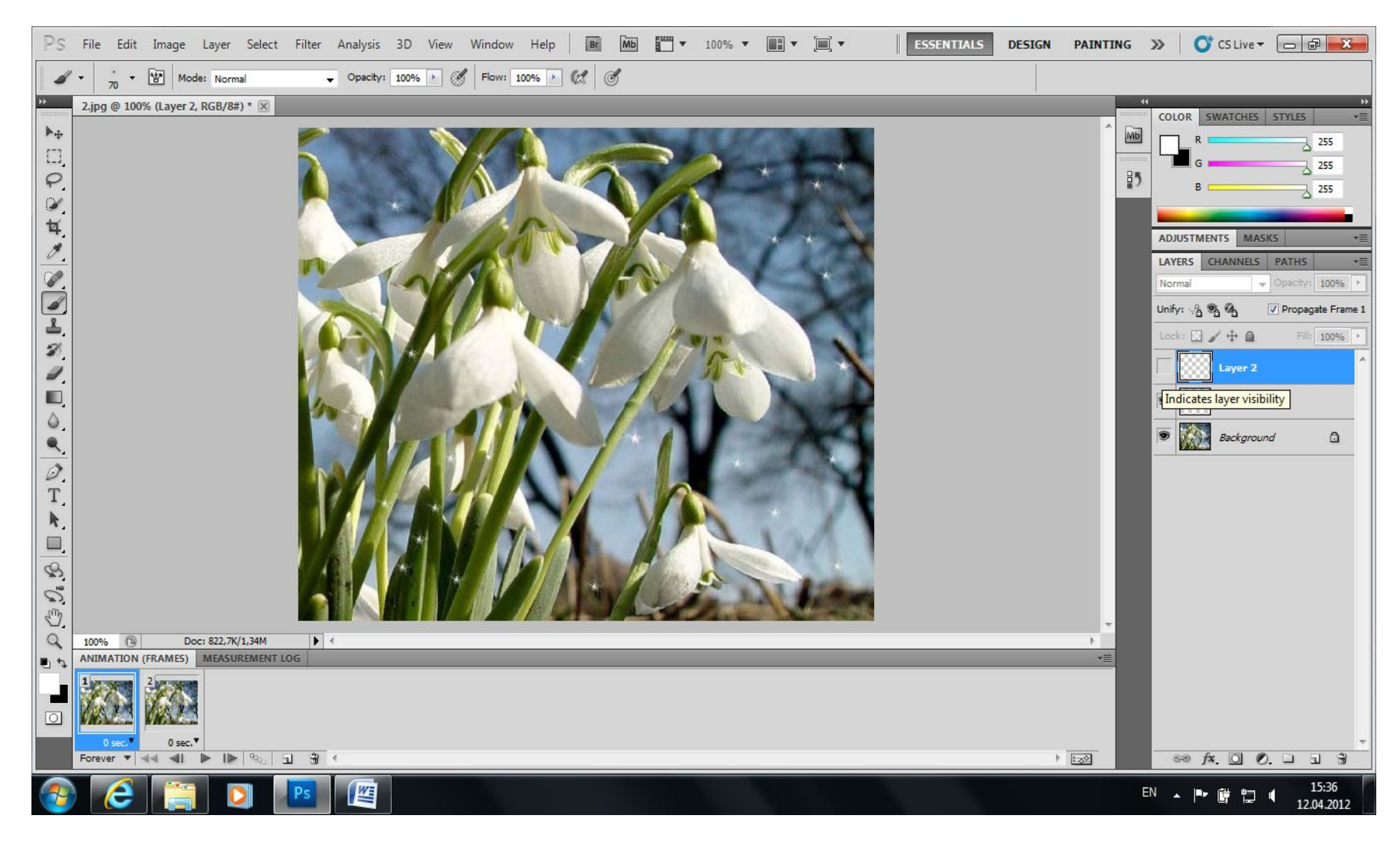

15) Повторите эти действия для всех кадров;

#### 16) Для каждого кадра установите длительность:

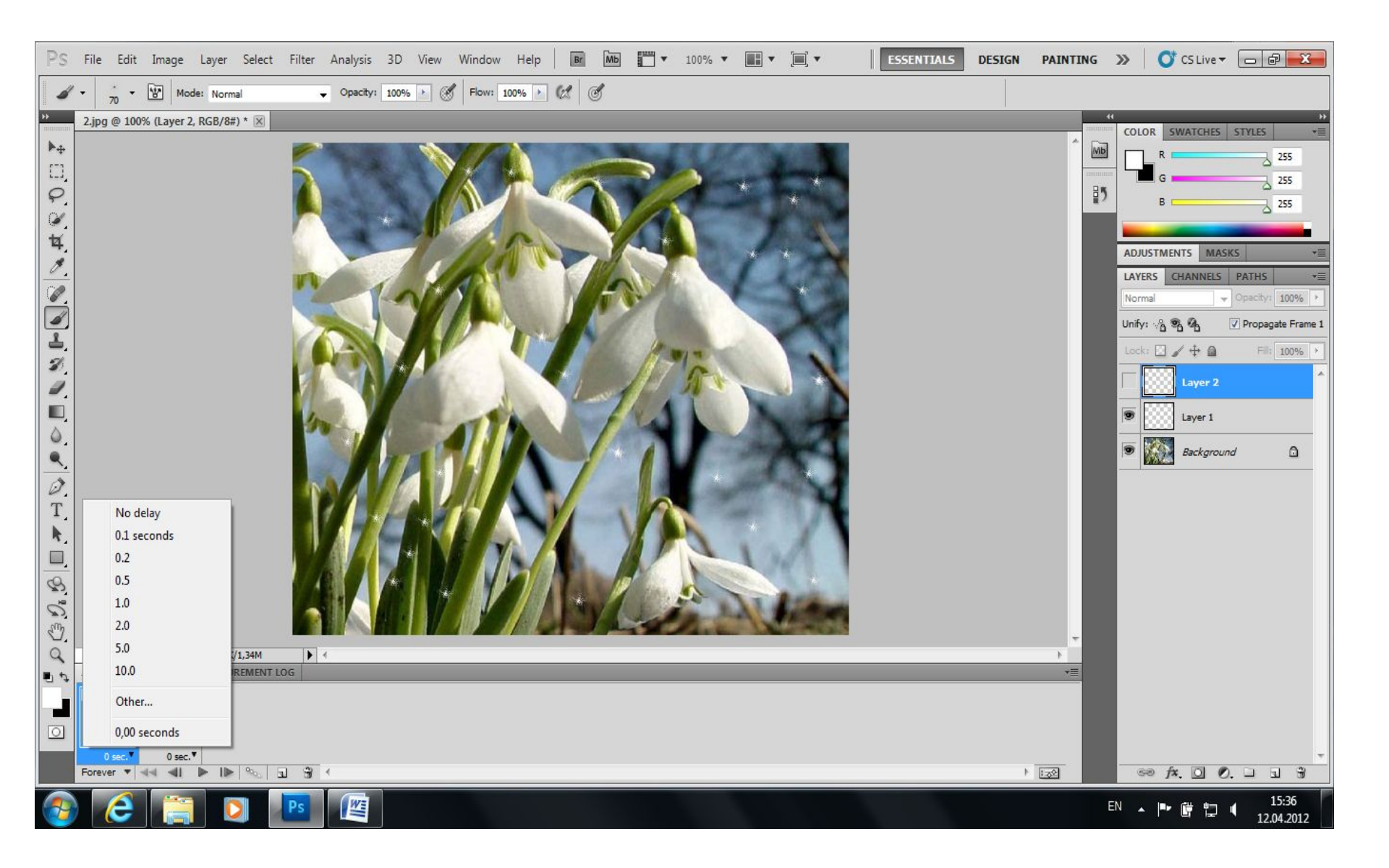

# 17) Сохраните файл в формате GIF (File – Save for Web & Devices...) в свою папку:

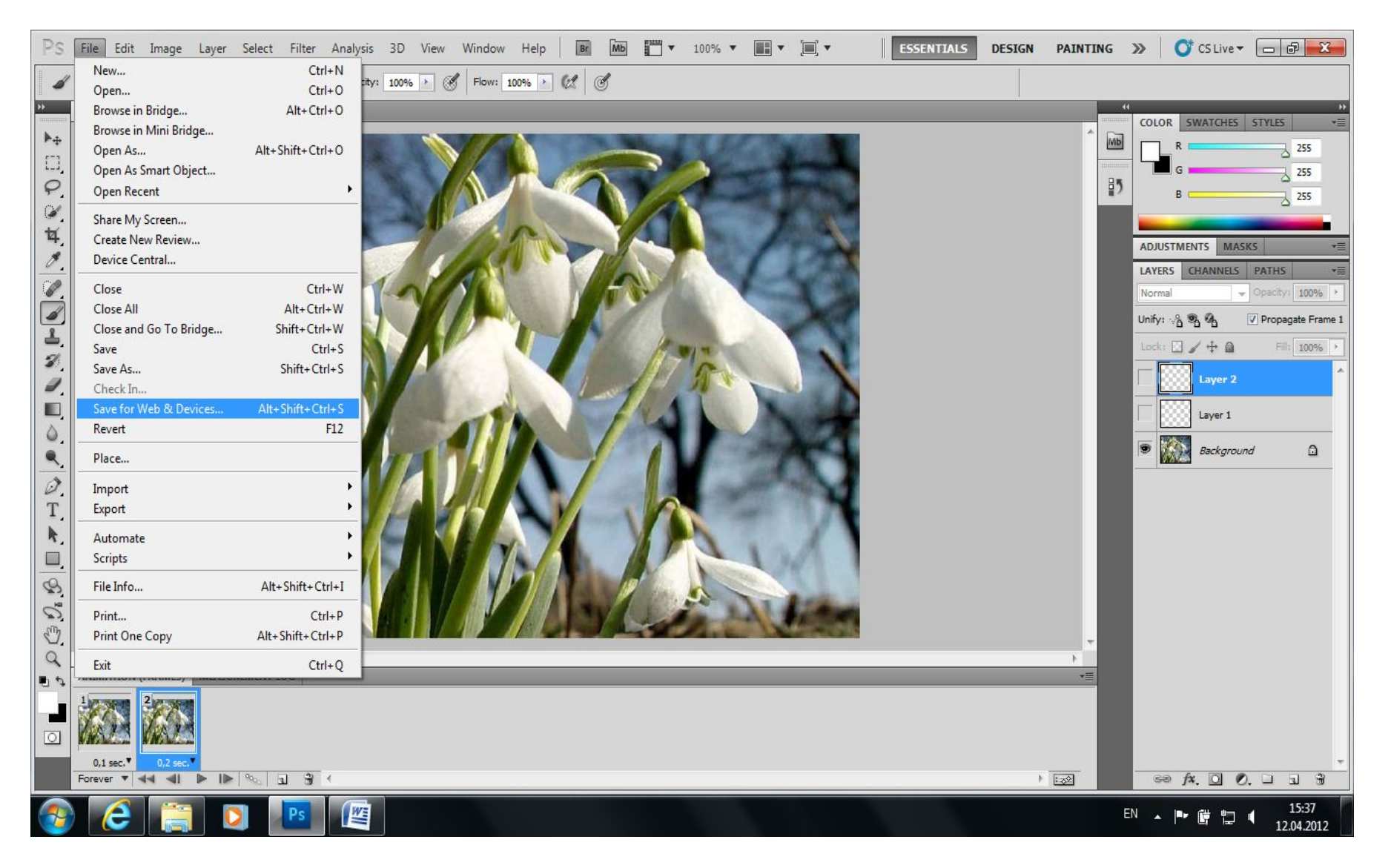

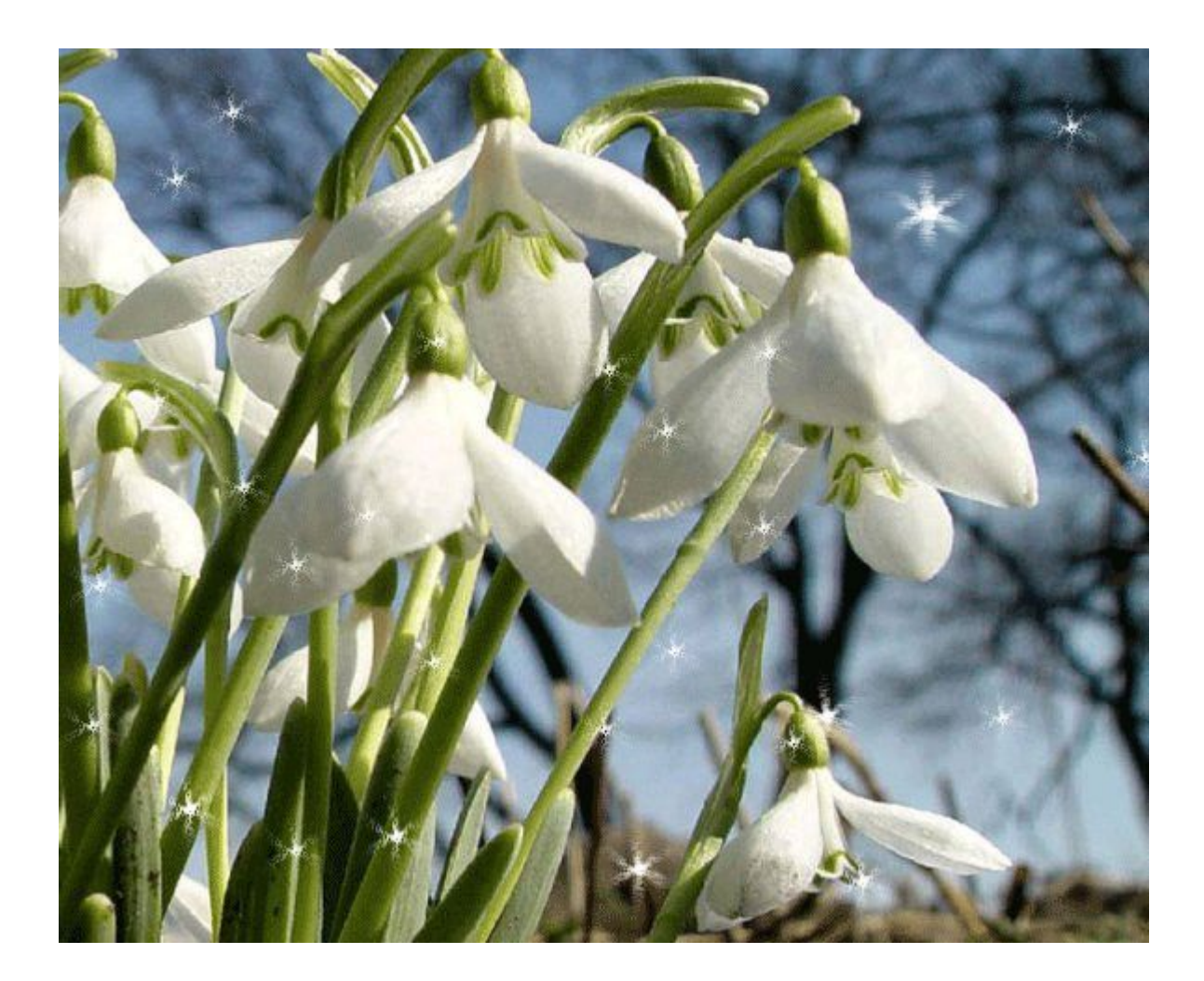